## TYPE A/B CERTIFICATIONS USER GUIDE AGENCY (REGIONAL LAB)

| Home 🔽 Previous 👻 My Pages 💌 T    |                                            |                                     | •       | 0    | Ċ       |
|-----------------------------------|--------------------------------------------|-------------------------------------|---------|------|---------|
| Switch Role                       | Verify Role.                               |                                     | Actions | Неір | Log off |
| C Brent Slade                     | onstruction Person Overview Reference Data |                                     |         |      |         |
| ADMIN                             | per (Conjed from MATERIALLISED)            |                                     |         |      |         |
| CONSTRINSP_KS                     |                                            |                                     |         |      |         |
| CONTRACTS_KS                      | ?                                          | ✓ Construction                      |         |      | ?       |
| CONTRACTS_KS_NONC                 | · · · · · · · · · · · · · · · · · · ·      | Change Order                        |         |      |         |
| EXTERNALBIDDER                    |                                            | Contract Administration             |         |      | •       |
|                                   |                                            | Contract Claims                     |         |      |         |
| EXTERNALSUBPAYROLL                |                                            | Contract Permits                    |         |      |         |
| KDOT_CONTRACTS                    |                                            | Contract Prograss                   |         |      |         |
| KDOT_LABORUSER                    |                                            |                                     |         |      |         |
| ✓MATERIALUSER_KS                  | × _                                        |                                     |         |      | _       |
|                                   | ·                                          | Contract lime                       |         |      |         |
| PROJIVAN_KS_AREA                  | 2                                          | Contract Vendor Assets              |         |      |         |
| PROJMAN KS CO                     |                                            | Contractor Evaluation               |         |      |         |
| PROJMAN_KS_DISTRICT               |                                            | Meetings                            |         |      |         |
| PROJMAN_KS_FHWA                   | ×                                          | Payment Estimate Accounting         |         |      | •       |
| Receive Sample at Destination Lab |                                            | Payment Estimate Approval Decisions |         |      | •       |
| Receive Sample at Lab Unit        | ·                                          | Payment Estimates                   |         |      |         |
| Review Samples                    | $\nabla$                                   |                                     |         |      |         |
| Review Tests                      | ▼                                          |                                     |         |      |         |
| ✓ Person Overview                 |                                            |                                     |         | Save | • ?     |

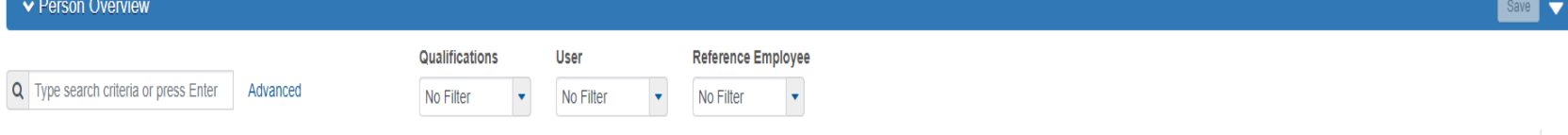

0 marked for deletion 0 changed

Enter search criteria above to see results or Show first 10

| ✓ Reference Data        | ?                 |
|-------------------------|-------------------|
| Administrative Offices  |                   |
| Alternate Test Workflow |                   |
| Code Tables             | $\mathbf{\nabla}$ |

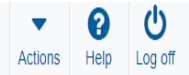

## On this page: Materials Materials Worksheets Construction Person Overview Reference Data

My Pages - TEST ENVIRONMENT

Home 🔻

## PROJECT KDOT role for Materials User (Copied from MATERIALUSER)

| ✓ Materials                              | ? | ✓ Construction                      | ? |
|------------------------------------------|---|-------------------------------------|---|
| Acceptance Actions                       |   | Change Order                        |   |
| Action Relationships                     | • | Contract Administration             | • |
| Daily Source Reports                     | • | Contract Claims                     |   |
| Find Sample                              | • | Contract Permits                    | • |
| Mix Design                               | • | Contract Progress                   | • |
| Product Group Sample Reviewer Assignment | • | Contract Specific Authorities       |   |
| Sample Records < Click "Sample Records". | • | Contract Time                       | • |
| ✓ Materials Worksheets                   | 2 | Contract Vendor Assets              |   |
| False Test Describe                      |   | Contractor Evaluation               |   |
|                                          |   | Meetings                            | • |
| Maintain Test Queue                      |   | Payment Estimate Accounting         | • |
| Receive Sample at Destination Lab        | • | Payment Estimate Approval Decisions | - |
| Receive Sample at Lab Unit               |   | Payment Estimates                   | - |
| Review Samples                           | • |                                     |   |
| Review Tests                             | • |                                     |   |

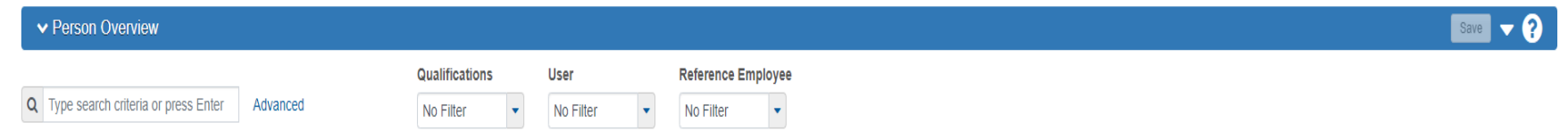

0 marked for deletion 0 changed

Enter search criteria above to see results or Show first 10

| ✓ Reference Data        | •                                     |
|-------------------------|---------------------------------------|
| Administrative Offices  | ▼                                     |
| Alternate Test Workflow | ▼                                     |
| Code Tables             | · · · · · · · · · · · · · · · · · · · |

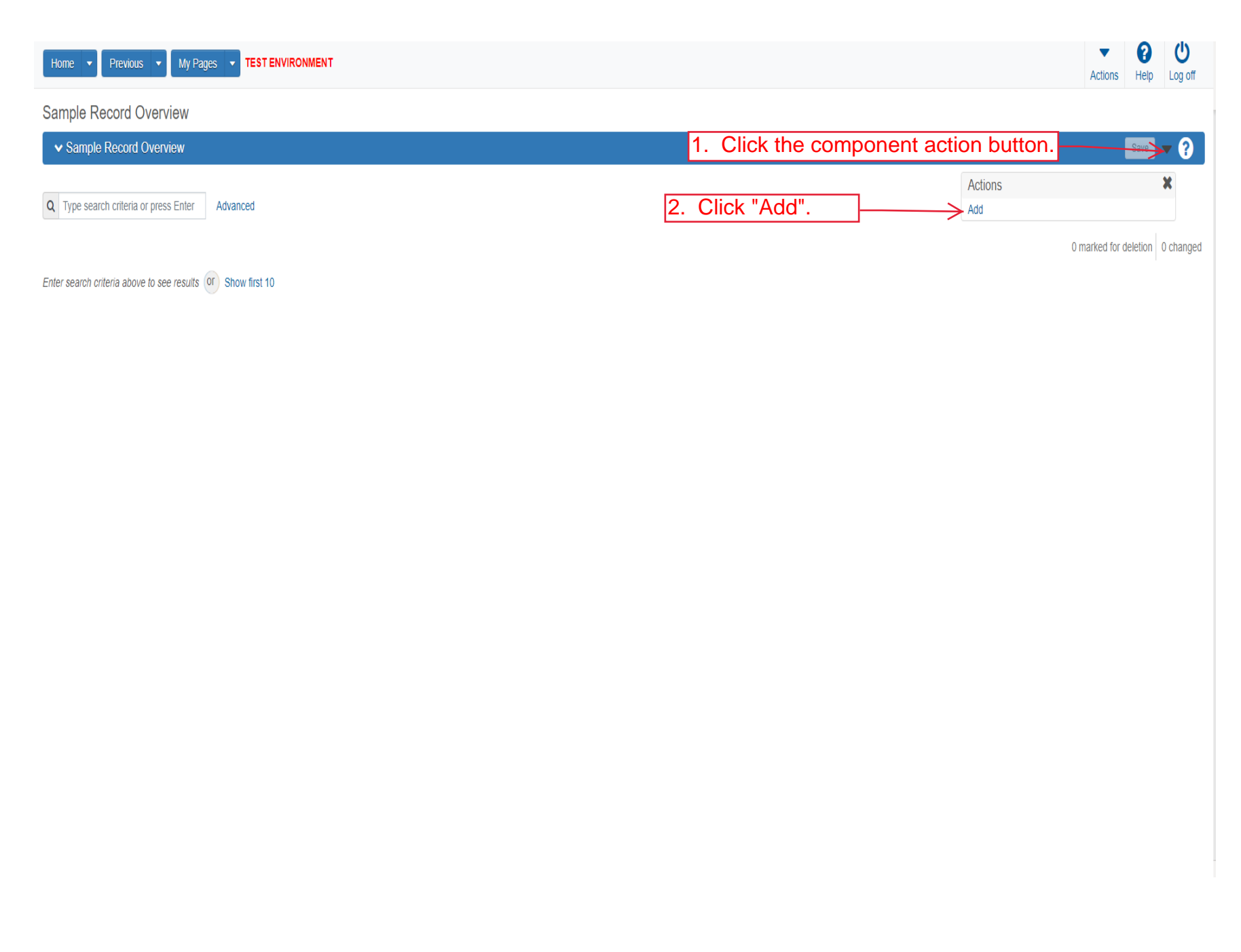

| Home                                                             | TEST ENVIRONMENT                                                                                            | 9. Click "Save".                                                                                           |
|------------------------------------------------------------------|----------------------------------------------------------------------------------------------------|----------------------------------------------------------------------------------------------------|
| Overview<br>Add Sample Record                                    | The Sample ID will automatically populate once you click "Save". LEAVE BLANK.                               |                                                                                                    |
| General<br>Sample Location<br>Additional Information             | Sample ID *                                                                                                 | Sample Date<br>1. Select the date that the material was<br>sampled.                                        |
| Sources/Facilities Associations                                  | Begin typing to search or press Enter     Administrative Office     G Begin typing to search or press Enter | Sample Type 3. Select "CTA" from the drop down.                                                            |
| 2. Enter the material code for the material that was sampled.    | Lab Control Number<br>Lab Reference Number                                                                  | Acceptance Method<br>4. Select "Cert" from the drop down.<br>Authorized By                                 |
| MUST be in a material set on a line item(s) on the contract that | Lot/Heat Number                                                                                             | Authorized Date                                                                                            |
| will be associated with this sample.                             | Seal Number                                                                                                 | Revising Sample ID                                                                                         |
|                                                                  | Sample Size Sample Size Units 5. Enter the Quantity represented to the sample. Represented Quantity         | Link To Related Sample ID         Q Begin typing to search or press Enter         Linked Related Sample ID |
|                                                                  | Represented Quantity Units Q Begin typing to search or press Enter 6. Enter the Unit                        | of Measure for the quantity.                                                                               |
|                                                                  | ✓ Remarks     Type*   Remarks                                                                               | •                                                                                                    |
|                                                                  |                                                                                                    | Q                                                                                                    |
| 7. OPTIO<br>drop dowr                                            | NAL: Select "Gen" from the information                                                                      | IAL: Enter Remarks. Same as<br>that was put in the Free Form Test in                                       |
|                                                                  | CMS. 5                                                                                                    | Updated 07/22                                                                                              |

| INNE + Paeson + M<br>Dverves Perd Sampe Mantan 1                                                   | Page - TEST ENVIRONMENT                                   | Review Samples - Review Tests |                                                                                                    |                                                                                                    | Actorn | ()<br>tep | Logot |
|----------------------------------------------------------------------------------------------------|-----------------------------------------------------------|-------------------------------|----------------------------------------------------------------------------------------------------|----------------------------------------------------------------------------------------------------|--------|-----------|-------|
| <ul> <li>Sample Record Summary</li> <li>Sample Record rickba/07</li> </ul>                         | 20411032440                                               |                               | 1 Click the component                                                                                                    | action button                                                                                                    |        |           | - 0   |
| General<br>Sample Location<br>Associal Information<br>Sources<br>Associations<br>Contract<br>Tests | Sample (D *  Instand002004110002440  Material Code - Name |                               | Remarks<br>0<br>Sample Data<br>0<br>Sample Data<br>0<br>Sample Data<br>0<br>Sample Data<br>Sample Status<br>Sample Status<br>Sample Status<br>CTA - CENTIFICATION TYPE A •<br>Acceptance Method<br>Acceptance Method<br>Acceptance Acceptance Acceptance Acceptance Acceptance | Actions<br>Actions<br>Actions<br>Copy<br>Tasks<br>Autoscie<br>Split Sampe Record<br>Uniwitheritis<br>trives<br>Links<br>Reports<br>Sampe Laber<br>Tesl Results Report<br>Historical Reports<br>Tesl Results Report |        |           | ×     |

| Home  Previous  My Pages  TEST ENVIRONMEN                                                                                                    | іт                         |                                  |                          |                        |               | Actions               | <b>?</b><br>Help | U<br>Log off |
|----------------------------------------------------------------------------------------------------|----------------------------|----------------------------------|--------------------------|------------------------|---------------|-----------------------|------------------|--------------|
| Attachments Overview                                                                                                    | There are unsaved changes. |                                  |                          | ×                      | (             |                       |                  |              |
| ✓ Attachments For Sample Record                                                                                                    |                            |                                  |                          | 2.                     | Click "Save". | $\longrightarrow$     | Save             | • ?          |
| Q       Type search criteria or press Enter       Image: Advanced         Select File       Image: Advanced         Cover sheet.pdf 472271 bytes | "Select File".             | Select your co<br>Cert that your | over sheet<br>are enteri | for the Type A/<br>ng. | Έ<br>01       | narked for deletion 0 | changed          | Expand All   |
| > Filename                                                                                                    |                            | Historical Report                | Size (kb)                | Additional Roles Count |               |                       |                  | X            |
| Cover sheet.pdf                                                                                                    |                            |                                  |                          | 0                      |               |                       |                  |              |
| Description V                                                                                                    |                            | Attorney/Client Privilege 🔻      |                          |                        |               |                       |                  |              |
| Cover Sheet of Type A Cert.                                                                                                    | (                          | a D                              |                          |                        |               |                       |                  |              |

| Home   Home   Previous   My Pages   TEST ENVIRONMENT            |                           |                |                        | Actions Help Log                     | у<br>g off |
|-----------------------------------------------------------------|---------------------------|----------------|------------------------|--------------------------------------|------------|
| Attachments Overview                                            |                           |                |                        |                                      |            |
| ✓ Attachments For Sample Record                                 |                           |                |                        | Save                                 | ?          |
| Q Type search criteria or press Enter J Advanced Showing 1 of 1 |                           |                |                        |                                      |            |
| Scicul File                                                     |                           |                |                        | 0 marked for deletion 0 changed Expa | and All    |
| > Filename                                                      | Historical Report         | Size (kb)      | Additional Roles Count |                                      |            |
| TestResultsReport.pdf                                           | Yes                       |                | 7 0                    |                                      |            |
| Description 🔻                                                   | Attorney/Client Priv 1. C | lick the row a | ction button for y     | our attachment.                      | >▼         |
| Generated by Test Results Report on 06/16/2021 11:04:27         | Q D                       |                |                        | Actions                              | X          |
|                                                                 |                           |                |                        | Delete                               |            |
|                                                                 | 2. CI                     | ick "Select R  | oles".                 | Select Roles                         |            |

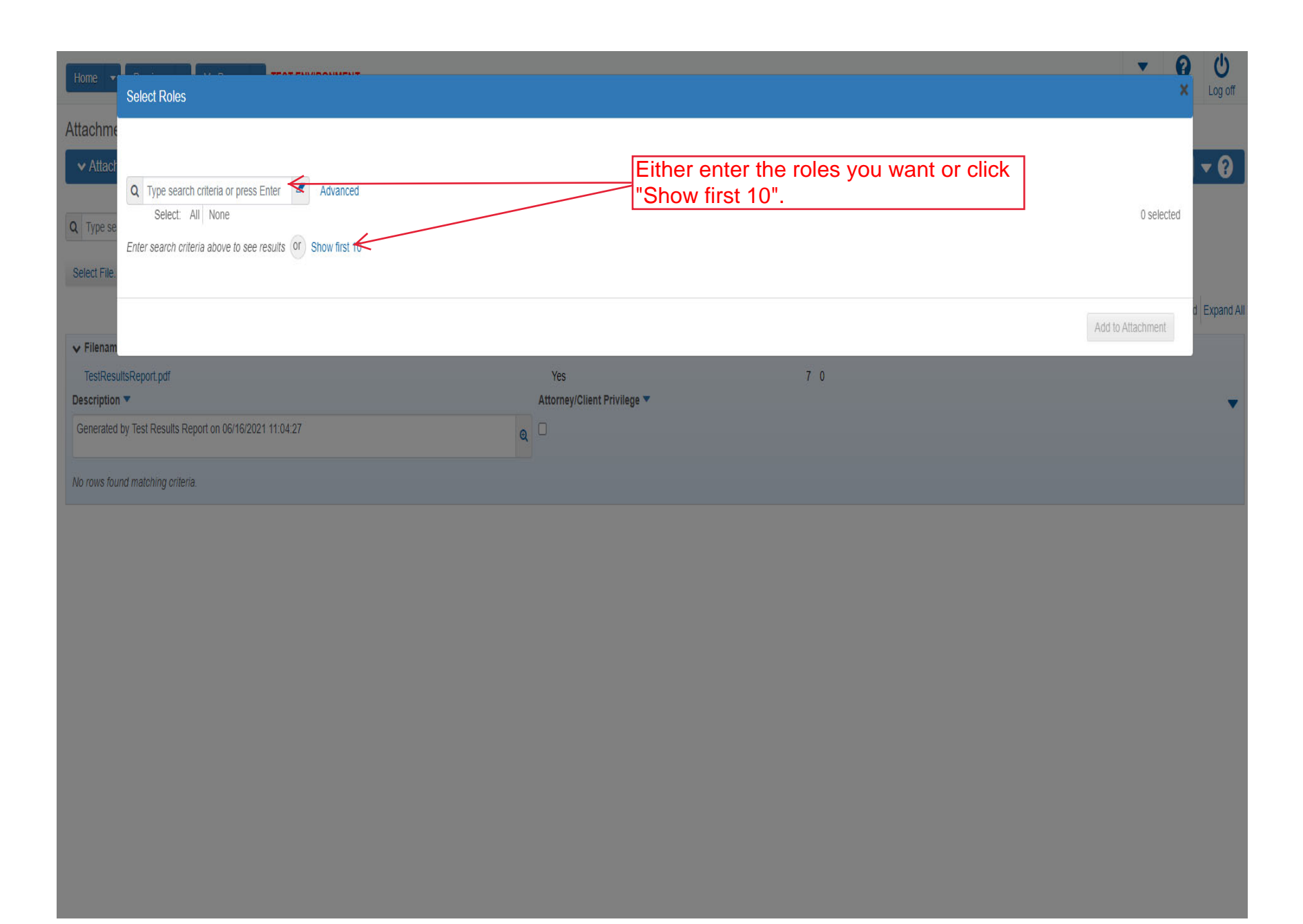

| Home -       | Select Roles                                                     |                                                         | ▼ (2)<br>× | U<br>Log off |
|--------------|------------------------------------------------------------------|---------------------------------------------------------|------------|--------------|
| Attachmo     | Q mat Advanced Showing 10 of 10                                  |                                                         |            | - 0          |
| Q Type se    | Select: All None                                                 | Role Description                                        | 2 selected |              |
| Select File. | AREA                                                             | pay estimate user copied from contracts                 |            |              |
| ✓ Filenam    | 1. Select the role(s) you want to have access to the attachment. | SAMPLE ROLE for Estimation (DO NOT MODIFY)              |            | Expand All   |
| TestRes      | ESTIMATION KS                                                    | KS ROLE for Design Stati                                |            |              |
| Generated    | ESTIMATION_KS_NONAGENCY                                          | KS ROLE for Non Agency Estimation                       |            |              |
| No routo fo  | ESTIMATION_KS_READ ONLY                                          | Read only role for Kansas Estimation                    |            |              |
| NO TOWS IO   | MATERIALUSER                                                     | SAMPLE ROLE for Material User (DO NOT MODIFY)           |            |              |
|              | ✓ MATERIALUSER_KS                                                | KDOT role for Materials User (Copied from MATERIALUSER) |            |              |
|              | ✓ MATERIALUSER_KS_SUPERVISOR                                     | KS ROLE for Material User Supervisor                    |            |              |
|              | NONAGEESTIMATION                                                 | SAMPLE ROLE for Non Agency Estimation (DO NOT MODIFY)   |            |              |
|              |                                                                  |                                                         |            |              |
|              |                                                                  | 2. Click "Add to Attachment".                           | attachment |              |
|              |                                                                  |                                                         |            |              |
|              |                                                                  |                                                         |            |              |
|              |                                                                  |                                                         |            |              |

| Home  Previous My Pages TEST ENVIRONMEN | ,                          |                  | Actions       | <b>?</b><br>Help | U<br>Log off |
|-----------------------------------------|----------------------------|------------------|---------------|------------------|--------------|
| Attachments Overview                    | There are unsaved changes. | ×                |               |                  |              |
| 2. Click "Previous".                    |                            | 1. Click "Save". | $\rightarrow$ | Save             | • ?          |

Q Type search criteria or press Enter 🖉 Advanced Showing 1 of 1

Select File ...

0 marked for deletion 0 changed Expand All

| Historical Report                                       | Size (kb)                                                                                                    | Additional Roles Count                                                                                                    |                                                                                                    |
|---------------------------------------------------------|----------------------------------------------------------------------------------------------------|----------------------------------------------------------------------------------------------------|----------------------------------------------------------------------------------------------------|
| Yes                                                     |                                                                                                    | 7 0                                                                                                    |                                                                                                    |
| Attorney/Client Privilege 🔻                             |                                                                                                    |                                                                                                    | •                                                                                                    |
|                                                         |                                                                                                    |                                                                                                    |                                                                                                    |
| Role Description                                        |                                                                                                    |                                                                                                    | ×                                                                                                    |
| KDOT role for Materials User (Copied from MATERIALUSER) |                                                                                                    |                                                                                                    |                                                                                                    |
| KS ROLE for Material User Supervisor                    |                                                                                                    |                                                                                                    | ×                                                                                                    |
|                                                         | Historical Report<br>Yes<br>Attorney/Client Privilege  Attorney/Client Privilege Role Description KDOT role for Materials User (Copied from MATERIALUSER) KS ROLE for Material User Supervisor | Historical Report Size (kb)<br>Yes<br>Attorney/Client Privilege T<br>Role Description<br>KDOT role for Materials User (Copied from MATERIALUSER)<br>KS ROLE for Material User Supervisor | Historical Report Size (kb) Additional Roles Count   Yes 7 0   Attorney/Client Privilege • •    Role Description  KDOT role for Materials User (Copied from MATERIALUSER)  KS ROLE for Material User Supervisor |

|                              | iction of Stockpile.                                                             |                                                                                                    |              |
|------------------------------|----------------------------------------------------------------------------------|----------------------------------------------------------------------------------------------------|--------------|
| Home                         | My Pages 👻 TEST ENVIRONMENT                                                      |                                                                                                    | Actions Heir |
| Overview Find Sample Maintai | 1 Test Queue Receive at Destination Lab Receive at Lab Unit Review Samples Revie | w Tests                                                                                                    |              |
| Sample Record Summa          | Sample Record slade20210616103000 - Successfully                                 | Saved X                                                                                                    |              |
| ✓ Sample Record: slade20     | 210616103000                                                                     |                                                                                                    | Save         |
| General                      | Sample Record: Test(s) may not be assigned to Sample Records without a Des       | stination Lab association on the Associations tab.                                                                                                    |              |
| Sample Location              | Sampled From                                                                     | Reference                                                                                                    |              |
| Sources                      |                                                                                  |                                                                                                    |              |
| Associations                 | Sample Origin                                                                    | Station                                                                                                    |              |
| Contract                     |                                                                                  | Station Plus                                                                                                    |              |
| Tests                        | Geographic Area                                                                  |                                                                                                    |              |
|                              | tituda                                                                           | Offset Distance                                                                                                    |              |
| "Additional Inform           | hation".                                                                         |                                                                                                    |              |
|                              | Longitude                                                                        | Offset Direction                                                                                                    |              |
|                              |                                                                                  | •                                                                                                    |              |
|                              | Distance From Grade                                                              | Elevation                                                                                                    |              |
|                              |                                                                                  | Comments                                                                                                    |              |
|                              | Distance From Grade Units                                                        |                                                                                                    |              |
|                              | Sampled Ledge Name                                                               |                                                                                                    |              |
|                              |                                                                                  |                                                                                                    |              |
|                              | ✓ Location                                                                       |                                                                                                    |              |
|                              | Start Coordinate X                                                               | End Coordinate X                                                                                                    |              |
|                              |                                                                                  |                                                                                                    |              |
|                              | Start Coordinate Y                                                               | End Coordinate Y                                                                                                    |              |
|                              |                                                                                  |                                                                                                    |              |
|                              | Start Coordinate Z                                                               | End Coordinate Z                                                                                                    |              |
|                              |                                                                                  |                                                                                                    |              |
|                              | Start Location Method                                                            | End Location Method                                                                                                    |              |
|                              | •                                                                                | -                                                                                                    |              |
|                              | Start Location Quality                                                           | End Location Quality                                                                                                    |              |
|                              |                                                                                  |                                                                                                    |              |
|                              | Start Location Quality Unit                                                      | End Location Quality Unit                                                                                                    |              |
|                              |                                                                                  | •                                                                                                    |              |
|                              | Start Location Issue                                                             | End Location Issue                                                                                                    |              |
|                              |                                                                                  | Q                                                                                                    |              |
|                              |                                                                                  |                                                                                                    |              |
|                              | Start Location Created By                                                        | End Location Created By                                                                                                    |              |
|                              | Begin typing to search of press Enter                                            | Begin typing to search of press Enter                                                                                                    |              |
|                              | Start Location Created Date                                                      | End Location Created Date                                                                                                    |              |
|                              |                                                                                  |                                                                                                    |              |
|                              | Start Location Last Updated By                                                   | End Location Last Updated By                                                                                                    |              |
|                              | Legin typing to search of press Enter                                            | Contraction of the second second seco |              |
|                              | Start Location Last Updated Date                                                 | End Location Last Updated Date                                                                                                    |              |
|                              |                                                                                  |                                                                                                    |              |
|                              | Start Location End Active Date                                                   | End Location End Active Date                                                                                                    |              |
|                              |                                                                                  |                                                                                                    |              |

| Home   Home  Home | TEST ENVIRONMENT                                                                  | Actions Het                                          |
|----------------------------------------------------------------------------------------------------|-----------------------------------------------------------------------------------|------------------------------------------------------|
| Overview Find Sample Maintain Test Que                                                                                                    | eue Receive at Destination Lab Receive at Lab Unit Review Samples R Save Complete | teview Tests                                         |
| ✓ Sample Record: slade202106161                                                                                                    | 103000                                                                            | 2. Click "Save".                                     |
| General                                                                                                    | Sample Record: Test(s) may not be assigned to Sample Records without a            | Destination Lab association on the Associations tab. |
| Sample Location                                                                                                    | Sampler ID - Name                                                                 | Created By                                           |
| Additional Information                                                                                                    | Q Begin typing to search or press Enter                                           | KDOTAD\slade                                         |
| Sources                                                                                                    | Witnessed By ID - Name                                                            | Created Date                                         |
| Associations                                                                                                    | Q Begin typing to search or press Enter                                           | 06/16/2021 10:30:00 AM                               |
| Contract                                                                                                    | Requested By                                                                      | Last Updated By                                      |
| Tests                                                                                                    | Q Begin typing to search or press Enter                                           | KDOTAD\slade                                         |
| ck "Sources"                                                                                                    | Intended Use                                                                      | Last Updated Date                                    |
|                                                                                                    |                                                                                   | Q 06/16/2021 10:33:03 AM                             |
|                                                                                                    | Mix Design Type                                                                   | DWR Inspector                                        |
|                                                                                                    |                                                                                   |                                                      |
|                                                                                                    | Mix Design ID                                                                     | DSR Inspector                                        |
|                                                                                                    | Q Begin typing to search or press Enter                                           |                                                      |
|                                                                                                    | Buy America                                                                       | Limited Sample Access Last Modified By               |
|                                                                                                    | □ ← 1. Select the "Buy Ame                                                        | erica" check box.                                    |
|                                                                                                    | Buy USA Requirements                                                              | Limited Sample Access Last Modified Date             |
|                                                                                                    | •                                                                                 |                                                      |
|                                                                                                    |                                                                                   | Administrative Office Modified By                    |
|                                                                                                    |                                                                                   |                                                      |
|                                                                                                    |                                                                                   | Administrative Office Modified Date                  |

| Home                                     | TEST ENVIRONMENT                                                                                                    |                                                 | Actions Help                    |
|------------------------------------------|----------------------------------------------------------------------------------------------------|-------------------------------------------------|---------------------------------|
| Overview Find Sample Maintain Test Queue | e Receive at Destination Lab Receive at Lab Unit Review Samples Review                                                                                                    | / Tests                                         |                                 |
| Sample Record Summary                    | Save Complete                                                                                                    | ×                                               |                                 |
| ✓ Sample Record: slade2021061610         | 3000                                                                                                    |                                                 | Save 🗸 ?                        |
| General                                  | Sample Record: Test(s) may not be assigned to Sample Records without a Destin                                                                                                    | nation Lab association on the Associations tab. |                                 |
| Sample Location                          | ✓ Primary Source/Facility                                                                                                    |                                                 |                                 |
| Additional Information                   | Select Primary Source Select Primary Facility                                                                                                    |                                                 |                                 |
| Sources                                  | Source ID - Source Name                                                                                                    | Facility ID - Facility Name                     |                                 |
| Contract Click<br>Tests                  | "Select Primary Source".                                                                                                    | -<br>Facility City                              |                                 |
|                                          | Source Type                                                                                                    | Facility Type                                   |                                 |
|                                          | Source Location Description                                                                                                    | Facility Location Description                   |                                 |
|                                          | SMFMI Name Q Begin typing to search or press Enter V Additional Sources                                                                                                    |                                                 |                                 |
|                                          | Q Type search criteria or press Enter  Advanced Select Sources                                                                                                    |                                                 | 0 marked for deletion 0 changed |
|                                          | No rows found matching criteria.                                                                                                    |                                                 |                                 |
|                                          | Q     Type search criteria or press Enter     Image: Comparison of the search criteria of the search criteria of the search c |                                                 | 0 marked for deletion 0 changed |
|                                          |                                                                                                    |                                                 | •                               |

| ✓ Sample Record: slade202100                                     | 316103000                                                                     |                                                           | Save 🗸 🖓                        |
|------------------------------------------------------------------|-------------------------------------------------------------------------------|-----------------------------------------------------------|---------------------------------|
| General Select Primary Source                                    | e                                                                             |                                                           | ×                               |
| Sample Loc<br>Additional I<br>Sources<br>Association<br>Contract | or press Enter Advanced<br>e to see results or Show first 18                  | Either enter the Primary Source or click "Show first 10". | 0 selected                      |
| Tests                                                            |                                                                               |                                                           | Add to Sample Record            |
|                                                                  | Source Type                                                                   | Facility Type                                             |                                 |
|                                                                  | Source Location Description                                                   | Facility Location Description                             |                                 |
|                                                                  | SMFMI Name<br>Q Begin typing to search or press Enter                         |                                                           |                                 |
|                                                                  | Additional Sources      Q Type search criteria or press Enter     Advanced    |                                                           |                                 |
|                                                                  | Select Sources                                                                |                                                           | 0 marked for deletion 0 changed |
|                                                                  | Additional Facilities      Q Type search criteria or press Enter     Advanced |                                                           |                                 |
|                                                                  | Select Facilities<br>No rows found matching criteria.                         |                                                           | 0 marked for deletion 0 changed |

| Home                                      | Select Primary Source                                                                                                    |                       |                      |                      | × 2                       | U<br>Log off |
|-------------------------------------------|----------------------------------------------------------------------------------------------------|-----------------------|----------------------|----------------------|---------------------------|--------------|
| Overview F<br>Sample F<br>Samp<br>General | Q CMC System Default Showing 6 of 6<br>1. Select the Primary S<br>Source ID - Name                                                                | Source from the list. | Source City          | Location Description | 1 selected                | • 0          |
| Sample Loc                                | 00014801 - CMC STEEL JACKSONVILLE                                                                                                    | P - PRODUCER          | JACKSONVILLE         |                      |                           |              |
| Sources                                   | ✓ 00014803 - CMC STEEL TENNESSEE                                                                                                    | P - PRODUCER          | KNOXVILLE            |                      |                           |              |
| Association                               | 00015303 - CMC STEEL SOUTH CAROLINA                                                                                                    | P - PRODUCER          | CAYCE                |                      |                           |              |
| Contract                                  | 00015304 - CMC STEEL ARIZONA                                                                                                    | P - PRODUCER          | MESA                 |                      |                           |              |
| Tests                                     | 00085501 - CMC STEEL                                                                                                    | P - PRODUCER          | SAYREVILLE           |                      |                           |              |
|                                           | 00015306 - CMC STEEL OKLAHOMA                                                                                                    | P - PRODUCER          | DURANT               |                      |                           |              |
|                                           |                                                                                                    |                       |                      |                      |                           |              |
|                                           |                                                                                                    |                       | 2. Click "Add to Sar | mple Record".        | Add to Sample Record      |              |
|                                           | SMFMI Name<br>Q Begin typing to search or press Enter<br>✓ Additional Sources                                                                     |                       |                      |                      |                           |              |
|                                           | Q       Type search criteria or press Enter         Select Sources         No rows found matching criteria.         ✓       Additional Facilities | Advanced              |                      |                      | 0 marked for deletion 0 c | changed      |
|                                           | Q Type search criteria or press Enter                                                                                                    | Advanced              |                      |                      |                           |              |

|          | Home                                                              | TEST ENVIRONMENT                                                                                                    |                               | Actions           | <b>?</b><br>Help | <b>U</b><br>Log off |
|----------|-------------------------------------------------------------------|----------------------------------------------------------------------------------------------------|-------------------------------|-------------------|------------------|---------------------|
|          | Overview Find Sample Maintain Test Queue<br>Sample Record Summary | Receive at Destination Lab Receive at Lab Unit Review Samples Review Tests There are unsaved changes.                | ×                             |                   |                  |                     |
|          | <ul> <li>✓ Sample Record: rickba2022030403</li> </ul>             | 4518                                                                                                    | 1. Click "Save".              | $\longrightarrow$ | Save             | - ?                 |
|          | General                                                           | Sample Record: Test(s) may not be assigned to Sample Records without a Destination Lab association on the Associatio | uns tab.                      |                   |                  |                     |
|          | Sample Location                                                   | ✓ Primary Source/Facility                                                                                            |                               |                   |                  |                     |
|          | Additional Information                                            | Select Primary Source Select Primary Facility                                                                        |                               |                   |                  |                     |
|          | Sources                                                           | Source ID - Source Name                                                                                              | Facility ID - Facility Name   |                   |                  |                     |
|          | Associations                                                      | 00014803 - CMC STEEL TENNESSEE                                                                                       |                               |                   |                  |                     |
|          | Contract                                                          | Source City                                                                                                    | Facility City                 |                   |                  |                     |
|          |                                                                   | KNOXVILLE                                                                                                    |                               |                   |                  |                     |
| 2. Click | "Associations".                                                   | Source Type                                                                                                    | Facility Type                 |                   |                  |                     |
|          |                                                                   | P - PRODUCER                                                                                                    |                               |                   |                  |                     |
|          |                                                                   | Source Location Description                                                                                          | Facility Location Description |                   |                  |                     |
|          |                                                                   |                                                                                                    |                               |                   |                  |                     |
|          |                                                                   | SMFMI Name                                                                                                    |                               |                   |                  |                     |
|          |                                                                   | Q Begin typing to search or press Enter                                                                              |                               |                   |                  |                     |
|          |                                                                   | ✓ Additional Sources                                                                                                 |                               |                   |                  |                     |
|          |                                                                   | Q Type search criteria or press Enter                                                                                |                               |                   |                  |                     |
|          |                                                                   | Select Sources                                                                                                    |                               | 0 marked for dele | tion 0 c         | hanged:             |
|          |                                                                   | No rows found matching criteria.                                                                                     |                               |                   |                  |                     |
|          |                                                                   | ✓ Additional Facilities                                                                                              |                               |                   |                  |                     |
|          |                                                                   | Q     Type search criteria or press Enter   Advanced                                                                 |                               |                   |                  |                     |

| Home                                     | TEST ENVIRONMENT                                                                                                    |   | Actions Help Log off                    |
|------------------------------------------|----------------------------------------------------------------------------------------------------|---|-----------------------------------------|
| Overview Find Sample Maintain Test Queue | Receive at Destination Lab Receive at Lab Unit Review Samples Review Tests                                                                                                    |   |                                         |
| Sample Record Summary                    | Save Complete                                                                                                    | × |                                         |
| ✓ Sample Record: slade2021061610         | 3000                                                                                                    |   | Save 🗸 ?                                |
| General                                  | Sample Record: Test(s) may not be assigned to Sample Records without a Destination Lab association on the Associations tab.                                                                                                    |   |                                         |
| Sample Location                          |                                                                                                    |   |                                         |
| Additional Information                   | Q     Type search criteria or press Enter     Image: Comparison of the press enter in the press enter in the pr |   |                                         |
| Sources                                  |                                                                                                    |   | 0 added 0 marked for deletion 0 changed |
| Associations                             |                                                                                                    |   |                                         |
| Contract                                 | No rows found matching criteria.                                                                                                    |   |                                         |
| Tests                                    |                                                                                                    |   |                                         |

|                                  | Ann Annalds                                                                                                    |                           |
|----------------------------------|----------------------------------------------------------------------------------------------------|---------------------------|
| Sample Record Summary            | Save Complete                                                                                                    | ×                         |
| ✓ Sample Record: slade2021061610 | 3000                                                                                                    | 3. Click "Save".          |
| General                          | Sample Record: Test(s) may not be assigned to Sample Records without a Destination Lab association on the Associations tab. |                           |
| Sample Location                  |                                                                                                    |                           |
| Additional Information           | Q     Type search criteria or press Enter     Image: Advanced                                                               |                           |
| Sources                          |                                                                                                    | 1 added 0 marked for dele |
| Associations                     | New                                                                                                    |                           |
| Contract                         | Association Type* Association Value*                                                                                        |                           |
| Tests                            | Q Begin typing to search or press Enter                                                                                     |                           |
|                                  |                                                                                                    |                           |

| Home   Previous   My Pages               | TEST ENVIRONMENT                                                           |   | Actions Help Log off            |
|------------------------------------------|----------------------------------------------------------------------------|---|---------------------------------|
| Overview Find Sample Maintain Test Queue | Receive at Destination Lab Receive at Lab Unit Review Samples Review Tests |   |                                 |
| Sample Record Summary                    | Save Complete                                                              | × |                                 |
| ✓ Sample Record: slade202106161030       | 00                                                                         |   | Save 🔻 ?                        |
| General                                  |                                                                            |   |                                 |
| Sample Location                          | Q Type search criteria or press Enter 2 Advanced                           |   |                                 |
| Additional Information                   | Select Contract Project Items Click "Select Contract Project Items".       |   | 0 marked for deletion 0 changed |
| Sources                                  |                                                                            |   |                                 |
| Associations                             | No rows found matching criteria.                                           |   |                                 |
| Contract                                 |                                                                            |   |                                 |
| Tests                                    |                                                                            |   |                                 |

| Home 💌                                 | Select Contract Project Item Line Numbers                                                                                      | ▼ (2)<br>× | U<br>Log off |
|----------------------------------------|----------------------------------------------------------------------------------------------------|------------|--------------|
| Overview F Sample F Samp General       | Q Type search criteria or press Enter<br>Select: All None<br>Enter search criteria a contract number or click "Show first 10". | 0 selected | - 0          |
| Sample Loc<br>Additional li<br>Sources |                                                                                                    | Save       | ) changed    |
| Associations<br>Contract<br>Tests      | S No rows found matching criteria.                                                                                             |            |              |
|                                        |                                                                                                    |            |              |
|                                        |                                                                                                    |            |              |
|                                        |                                                                                                    |            |              |

| Home 🔻      | Select Contract Project Item Line Numbers |                       |                                |   |                                            |                             | • 0<br>×   | U<br>Log off |
|-------------|-------------------------------------------|-----------------------|--------------------------------|---|--------------------------------------------|-----------------------------|------------|--------------|
| Overview F  |                                           |                       |                                |   |                                            |                             |            |              |
| Sample F    | Q 519022262-dew2                          | vanced Showing 9 of 9 |                                |   |                                            |                             |            |              |
| ✓ Samp      | Select: All None                          | 1 Soloct th           | o ling itom(s) from the list   | 1 |                                            |                             | 1 selected | <b>- 0</b>   |
| General     | Contract                                  |                       | Project                        | ] | Project Item Line Nbr                      | Material Set                |            |              |
| Sample Loc  | 519022262-dew2 - GRADING, SURFACING       | G AND BRIDGE REPAIR   | KA 4831-01-dev 2               |   | 96 - CONCRETE PAVEMENT (11" UNIFORM) (AE)  | PCCP (NRDJ)                 |            | 1 shares of  |
| Sources     | 519022262-dew2 - GRADING, SURFACING       | G AND BRIDGE REPAIR   | KA 4831-01-dev 2               |   | 98 - CONCRETE PAVEMENT (11" UNIFORM) (AE)  | Bridge Approach PCCP        |            | J changed    |
| Association | 519022262-dew2 - GRADING, SURFACING       | G AND BRIDGE REPAIR   | KA 4831-01-de v2               |   | 98 - CONCRETE PAVEMENT (11" UNIFORM) (AE)  | Conc Pvmt (11")(AE)(BR APP) |            |              |
| Contract    | 519022262-dew2 - GRADING, SURFACING       | G AND BRIDGE REPAIR   | KA 4831-01-de <mark>v</mark> 2 |   | 58 - REINFORCING STEEL (GRADE 60) (EPOXY ( | Rebar (GR 60)(Epoxy)        |            |              |
| Tests       | 519022262-dew2 - GRADING, SURFACING       | G AND BRIDGE REPAIR   | KA 4831-01-dew2                |   | 61 - BRIDGE REPAIR                         | 014260 90 Set A             |            |              |
|             | 519022262-dew2 - GRADING, SURFACING       | G AND BRIDGE REPAIR   | KA 4831-01-dew2                |   | 61 - BRIDGE REPAIR                         | Bridge Repair               |            |              |
|             | ✓ 519022262-dew2 - GRADING, SURFACING     | G AND BRIDGE REPAIR   | KA 4831-01-dew2                |   | 78 - REINFORCING STEEL (GRADE 60) (EPOXY ( | Rebar (GR 60)(Epoxy)        |            |              |
|             | 519022262-dew2 - GRADING, SURFACING       | G AND BRIDGE REPAIR   | KA 4831-01-dew2                |   | 81 - BRIDGE REPAIR                         | 014260 90 Set A             |            |              |
|             | 519022262-dew2 - GRADING, SURFACING       | G AND BRIDGE REPAIR   | KA 4831-01-dew2                |   | 81 - BRIDGE REPAIR                         | Bridge Repair               |            |              |
|             |                                           |                       |                                |   |                                            |                             |            |              |
|             |                                           |                       |                                |   | 2. Click "Save                             | "                           | Save       |              |
|             |                                           |                       |                                |   |                                            | · /                         | ourc       |              |
|             |                                           |                       |                                |   |                                            |                             |            |              |
|             |                                           |                       |                                |   |                                            |                             |            |              |
|             |                                           |                       |                                |   |                                            |                             |            |              |
|             |                                           |                       |                                |   |                                            |                             |            |              |
|             |                                           |                       |                                |   |                                            |                             |            |              |

| Home   Previous  My Pages              | TEST ENVIRONMENT                                                                                                    |                                                |                                                                              |                                                       | Actions Help Log off            |
|----------------------------------------|----------------------------------------------------------------------------------------------------|------------------------------------------------|------------------------------------------------------------------------------|-------------------------------------------------------|---------------------------------|
| Overview Find Sample Maintain Test Que | eue Receive at Destination Lab Receive at Lab Unit Save successful                                                                 | Review Samples Review Tests                    |                                                                              | ×                                                     |                                 |
| ✓ Sample Record: slade20210616         | 103000                                                                                                    |                                                |                                                                              |                                                       | Save 🗸 ?                        |
| General<br>Sample Location             | Q Type search criteria or press Enter d Ad                                                                                         | Ivanced Showing 1 of 1                         |                                                                              |                                                       | 4. Click "Save".                |
| Additional Information                 | Select Contract Project Items                                                                                                    |                                                |                                                                              |                                                       | 0 marked for deletion 0 changed |
| Sources Associations                   | <b>√€ntract 1. E</b>                                                                                                    | xpand the item.                                | Contract Project Item Material Sets                                          |                                                       | •                               |
| Contract<br>Tests<br>5. Click "Tests". | Project           KA 4831-01-dew2           Fed St Proj Num           NHPP-A483(101) / U081-072 KA 4831-01           Work Location | ltem<br>025103 - REINFORC<br>Proj Ln Num<br>78 | Ma<br>CING STEEL (GRADE 60) (EPOXY COAT Re<br>Work Location<br>Material Unit | terial Set Name<br>bar (GR 60)(Epoxy)<br>Remarks<br>0 |                                 |
|                                        | Begin typing to search or press Enter                                                                                              |                                                | LBS.                                                                         | vacantad Ausntifu                                     |                                 |
|                                        | ✓ Remarks                                                                                                    | 2. Enter the                                   | Represented Quan                                                             | tity.                                                 |                                 |
|                                        | Туре*                                                                                                    | Remark *                                       |                                                                              |                                                       |                                 |
|                                        | •                                                                                                    |                                                |                                                                              |                                                       | Q                               |
|                                        |                                                                                                    |                                                |                                                                              |                                                       |                                 |

| Home     | Previous    | ▼ My Pages ▼        | TEST ENVIRONMENT           |                     |                |          |       |  |  |  |  |  | Actions | <b>e</b><br>Help | U<br>Log off |
|----------|-------------|---------------------|----------------------------|---------------------|----------------|----------|-------|--|--|--|--|--|---------|------------------|--------------|
| Overview | Find Sample | Maintain Test Queue | Receive at Destination Lab | Receive at Lab Unit | Review Samples | Review 1 | Tests |  |  |  |  |  |         |                  |              |

| Sample Record Summary             |                    | Save Complete                    |                       | ×                            |                                 |
|-----------------------------------|--------------------|----------------------------------|-----------------------|------------------------------|---------------------------------|
| ✓ Sample Record: slade20210616103 | 000                |                                  |                       |                              | Save 🗸 🖓                        |
| General                           | Material           |                                  | Sampl                 | е Туре                       |                                 |
| Sample Location                   | 062016000 - EPOXY  | COAT REBAR (CARBON) (GR60/GR420) | CRT -                 | MANUFACTURER'S CERTIFICATION |                                 |
| Additional Information            |                    |                                  |                       |                              |                                 |
| Sources                           | Q Type search crit | eria or press Enter 🥒 Advanced   |                       |                              |                                 |
| Associations                      |                    | 1. Cli                           | ck the action button. |                              | 0 marked for deletion 0 changed |
| Contract                          | Assign Tests 🔻     |                                  |                       |                              | o maneer for deterior           |
| Tests                             | No rows found ma   | ctions 🗙                         |                       |                              |                                 |
|                                   |                    | $\uparrow$                       |                       |                              |                                 |
| 2.                                | . Click "A         | ssign Default Tests              | •                     |                              |                                 |

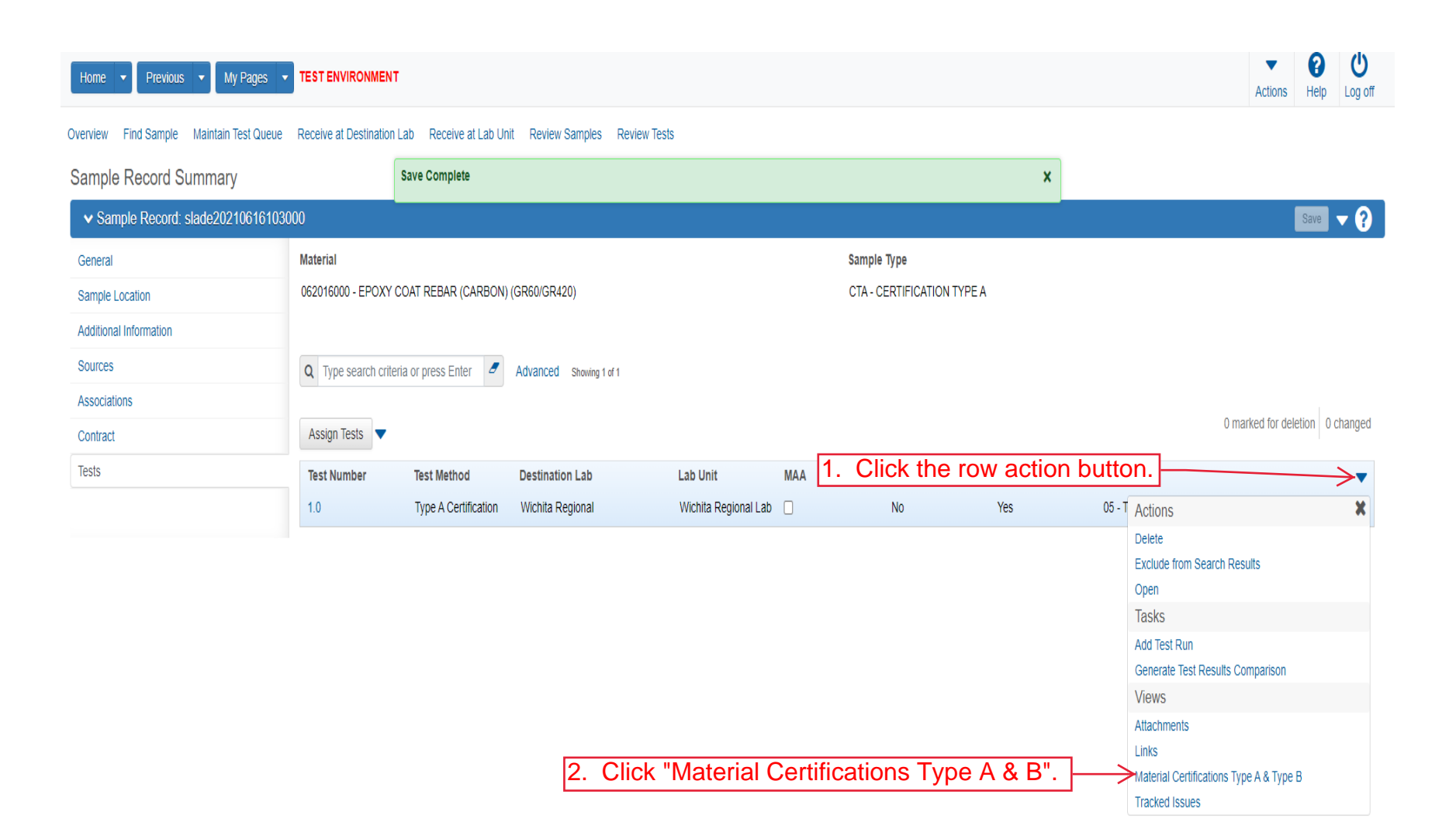

Home 

Home 

Previous 

My Pages 

TEST ENVIRONMENT

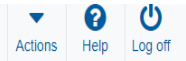

## Sample Record Test - 4. Click "Sample Record Test".

Agency View Summary

| ▼ Type A/B Certifications           3. | Click "Save" when finished entering all data. |
|----------------------------------------|-----------------------------------------------|
| Sample ID                              | Sample Type                                   |
| slade20210616103000                    | СТА                                           |
| Inspector ID                           | Lab Unit                                      |
|                                        | Wichita Regional Lab                          |
| Inspector Name                         | Lab Unit Description                          |
|                                        | Wichita Regional Lab Unit                     |
| Source ID - Source Name                | Material Code                                 |
| 10                                     | 062016000                                     |
| Mix Plant Description                  | Material Code Description                     |
| CMC Steel                              | EPOXY COAT REBAR (CARBON) (GR60/GR420)        |
| Mix Design                             | Quantity (Tons)                               |
|                                        |                                               |
| Contract                               | Project                                       |
| 519022262-dew2                         | U081-072 KA 4831-01                           |
| Line Number                            | Item Code                                     |
| 78                                     | 025103                                        |
|                                        | Item Code Description                         |

REINFORCING STEEL (GRADE 60) (EPOXY COATED)

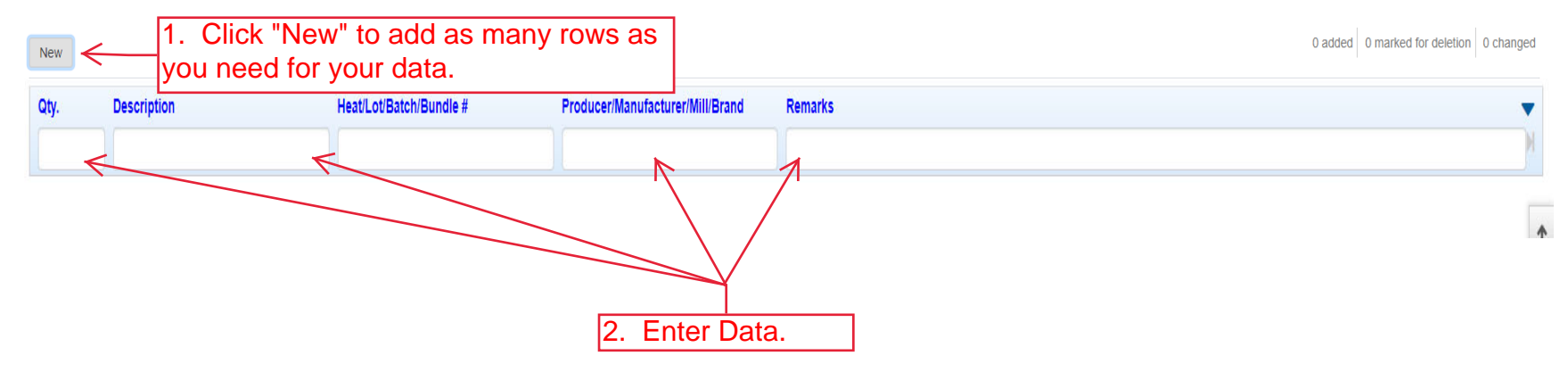

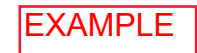

| Home - Previous        | My Pages      TEST ENVIRONME | NT                         |                       |                                                  |   |
|------------------------|------------------------------|----------------------------|-----------------------|--------------------------------------------------|---|
| Sample Record Test     |                              |                            |                       | Actions Help Log off                             |   |
| Agency View Sur        | mary                         | There are unsaved changes. |                       | ×                                                |   |
| ✓ Type A/B Certific    | ations                       |                            |                       | Save 🗸 🤉                                         | Ĺ |
| Sample ID              |                              |                            |                       | Sample Type                                      | ł |
| slade20210616103000    |                              |                            |                       | CTA                                              |   |
| Inspector ID           |                              |                            |                       | Lab Unit<br>Wichita Regional Lab                 |   |
| Inspector Name         |                              |                            |                       | Lab Unit Description<br>Wichta Regional Lab Unit |   |
| Source ID - Source Nam | 2                            |                            |                       | -<br>Material Code                               |   |
| 10                     |                              |                            |                       | 062016000                                        |   |
| Mix Plant Description  |                              |                            |                       | Material Code Description                        |   |
| CMC Steel              |                              |                            |                       | EPOXY COAT REBAR (CARBON) (GR60/GR420)           |   |
| Mix Design             |                              |                            |                       | Quantity (Tons)                                  |   |
| Contract               |                              |                            |                       | Project                                          |   |
| 519022262-dew2         |                              |                            |                       | U081-0/2 KA 4831-01                              |   |
| 78                     |                              |                            |                       | 025103                                           |   |
|                        |                              |                            |                       | Item Code Description                            |   |
|                        |                              |                            |                       | REINFORCING STEEL (GRADE 60) (EPOXY COATED)      |   |
| New                    |                              |                            |                       | 6 added 70 marked for deletion 1 change          | đ |
| 48 #5 Bar              | 57160653                     | 02                         | GERDAU AMERISTEEL TN. | ACC                                              |   |
|                        |                              |                            |                       | •                                                |   |
| 2,329 #5 Bar           | 57161625                     | 02                         | GERDAU AMERISTEEL TN. | 20A                                              |   |
|                        |                              |                            |                       | ×                                                |   |
| 1,598 #6 Bar           | 56134093                     | 02                         | GERDAU AMERISTEEL FL. | ACC                                              |   |
|                        |                              |                            |                       | ×                                                |   |
| 46 #6 Bar              | 57151096                     | 02                         | GERDAU AMERISTEEL TN. | ACC                                              |   |
|                        |                              |                            |                       | ×                                                |   |
| 372 #6 Bar             | 57159664                     | 02                         | GERDAU AMERISTEEL TN. | ACC                                              |   |
|                        |                              |                            |                       | ×                                                |   |
| 564 #6 Bar             | 57160085                     | 02                         | GERDAU AMERISTEEL TN. | ACC                                              |   |
|                        |                              |                            |                       | X                                                |   |

X

Remarks

Producer/Manufacturer/Mill/Brand

Qty.

4,948

Description

Total Weight in Lbs.

Heat/Lot/Batch/Bundle #

| Home 👻 Previous 👻 My Pages                     | TEST ENVIRONMENT                |                                 |          |                                                                                      |            | Actions Help Log off |  |
|------------------------------------------------|---------------------------------|---------------------------------|----------|--------------------------------------------------------------------------------------|------------|----------------------|--|
| Enter Test Results Maintain Test Queue Re      | eview Samples Review Test       | ts Sample Record                |          |                                                                                      |            |                      |  |
| Sample Record Test Summary                     |                                 |                                 |          |                                                                                      |            |                      |  |
| Sample Record ID: slade20210616                | 6103000                         |                                 |          |                                                                                      |            | Save 🖵 ?             |  |
| Test Number: 1.0 Test Method - Description: Ty | ype A Certification - Type A Ce | ert Authorization               |          |                                                                                      |            | 7                    |  |
| General                                        | ✓ Test Information              |                                 |          |                                                                                      |            |                      |  |
| Testers                                        | Test Status                     |                                 |          | Remarks                                                                              | ſ          |                      |  |
| Reference Specifications                       | 05 - Test Assigned              |                                 |          | 0                                                                                    | 2 Click "S | Sovo"                |  |
| Retests                                        | Priority                        |                                 |          | Planned Test Start Date                                                              | Z. CIICK C | save.                |  |
|                                                |                                 |                                 |          | <b>m</b>                                                                             |            |                      |  |
|                                                | Default Test                    |                                 |          | Test Start Date                                                                      |            |                      |  |
|                                                | Yes                             |                                 |          | 06/16/2021                                                                           |            |                      |  |
|                                                | Required Test                   |                                 |          | Estimated Completion Date                                                            |            |                      |  |
|                                                | NO                              |                                 |          |                                                                                      |            |                      |  |
|                                                | Due Date                        |                                 |          | Actual Completion Date                                                               |            |                      |  |
|                                                | Comple Information              |                                 |          |                                                                                      |            |                      |  |
|                                                | Sample Type                     | uon                             |          | Contract ID                                                                          |            |                      |  |
|                                                | CTA - CERTIFICATION 1           | TYPE A                          |          | 519022262-dew2                                                                       |            |                      |  |
|                                                | Lab Unit                        |                                 |          | Source                                                                               |            |                      |  |
|                                                | Wichita Regional Lab - V        | Vichita Regional Lab Unit       |          | 00000303 - CMC Steel                                                                 |            |                      |  |
|                                                | Lab Reference Number            | r.                              |          | Sample Date                                                                          |            |                      |  |
|                                                |                                 | 4 Calact the expression test    | recult   | 7                                                                                    |            |                      |  |
|                                                | Test Result Value               | 1. Select the appropriate test  | result   | Sample Record Remarks                                                                |            |                      |  |
|                                                | $\leftarrow$                    | – from the drop down. Options a | are      | 1                                                                                    |            |                      |  |
|                                                |                                 | Pass Fail PAAA                  |          | Counts Toward MAA                                                                    |            |                      |  |
|                                                |                                 |                                 |          | No                                                                                   |            |                      |  |
|                                                | ✓ Sample Record F               | Remarks                         |          |                                                                                      |            |                      |  |
|                                                | Туре                            |                                 | Remark   |                                                                                      |            |                      |  |
|                                                | GEN - General Remarks Q Tag     |                                 |          | agged B-1056154 Order No 40057672Black Bar Accepted on CMTR's on file at Wichita Lab |            |                      |  |
|                                                | ✓ Additional Test In            | nformation                      |          |                                                                                      |            |                      |  |
|                                                | Retest Test                     |                                 |          | Reportable                                                                           |            |                      |  |
|                                                | No                              |                                 |          | Yes                                                                                  |            |                      |  |
|                                                | Number of Retests               |                                 |          | Updateable                                                                           |            |                      |  |
|                                                | Retest Requested                |                                 |          |                                                                                      |            |                      |  |
|                                                | No                              |                                 |          |                                                                                      |            |                      |  |
|                                                | Test Requeued                   |                                 |          |                                                                                      |            |                      |  |
|                                                | No                              |                                 |          |                                                                                      |            |                      |  |
|                                                | ✓ Remarks                       | lest Requeued                   |          |                                                                                      |            |                      |  |
|                                                | Туре *                          |                                 | Remark * |                                                                                      |            |                      |  |
|                                                | •                               |                                 |          |                                                                                      |            | Q                    |  |
|                                                |                                 |                                 |          |                                                                                      |            |                      |  |
|                                                |                                 |                                 |          |                                                                                      |            |                      |  |